## **CAMPUS SHORTGUIDE** CONFIRMING MODULE GRADES

FOR "HAUPTBENUTZER" (PRIMARY USERS)

## Notes

- A grade for a module can be created in various ways within the Campus system. Generally, students should initiate the module grade calculation themselves. Based on the module calculation rule, achievements are assigned to the module and the module grade and its credit points are calculated.
- Within the module calculation rule, one may specify whether the module grade needs to be confirmed by a person in charge of modules prior to assigning it to a module type.

| Step 1                                                                                                    | SS 2015 1<br>Sitzungsende in 59:46                                                                                                    |                     | Anmeldung: Testdozent   |                                                                              |                  |                           |  |
|----------------------------------------------------------------------------------------------------|----------------------------------------------------------------------------------------------------|---------------------|-------------------------|------------------------------------------------------------------------------|------------------|---------------------------|--|
| <ul> <li>Log into Campus as a primary user.</li> <li>1. Choose the correct semester.</li> <li>2. Click on the link <u>Mo-dulleistungsnachweise prüfen/bestätigen</u> in the category "Studium/Lehre".</li> </ul> |                                                                                                    |                     | <u>Titel</u><br>Deutsch | <u>Modul-Typ, Studi-</u><br>engang                                           | Anmeldeverfahren | Prüfungen /<br>Leistungen |  |
|                                                                                                    | <ul> <li>Vorlesungsverzeichnis</li> <li>Einrichtungen</li> <li>Veranstaltungsräume</li> <li>Suchen</li> <li>STUDIUM / LEHRE</li> </ul> |                     | <u>Modul A</u>          | <u>Geographie, Bache-</u><br>lor (2 Fächer), mit<br>Optionalbereich,<br>2004 |                  |                           |  |
|                                                                                                    |                                                                                                    |                     | <u>Modul B</u>          | Geographie, Bache-<br>lor (2 Fächer), mit<br>Optionalbereich,<br>2004        |                  |                           |  |
|                                                                                                    | <ul> <li>Veranstaltungen</li> <li>Module</li> <li>Modulleistungsnachweise prüfen / bestätigen</li> </ul>                               |                     |                         |                                                                              |                  |                           |  |
| Step 2                                                                                                    | Anmeldung: Testdozent                                                                                                    |                     |                         |                                                                              |                  |                           |  |
| Campus lists all students<br>whose module grade<br>needs to be confirmed.<br>Click on the <u>matriculation</u><br><u>number of the student</u> you<br>would like to confirm a<br>module grade for.               | Modul                                                                                                    | Matrikelnummer      | Nachname                | e Vorname                                                                    | e Vom Studie     | erenden bestätigt         |  |
|                                                                                                    | Modul 1                                                                                                    | <u>108055106465</u> | Teststudi Lena          |                                                                              | $\checkmark$     |                           |  |
|                                                                                                    | Modul 1                                                                                                    | 108055102088        | Student32               | Test                                                                         |                  | $\checkmark$              |  |
|                                                                                                    | Modul 3                                                                                                    | 108055112264        | Test                    | Tim                                                                          |                  | $\checkmark$              |  |

## RUB

| Step 3<br>Campus lists the result of<br>the student's module gra-<br>de calculation (a) as well<br>as the achievements used<br>for the module (b).<br>Click on "Modulnote be-<br>stätigen" (confirm module<br>grade). | LEISTUNGSNACHWEIS BESTÄTIGEN         Für das Modul wurde folgendes Ergebnis berechnet: 1.8 (6 Kreditpunkte)         Ourchschnitt         Alle Leistungsnachweise/Blöcke         Nicht bestandene Leistungsnachweise können nicht verwendet werden         Summe der Kreditpunkte der verwendeten Leistungsnachweise         SS 2015, Veranstaltung: Vorlesung 1, Klausur         Verwendet: Veranstaltung: Vorlesung 1 - Leistungsart: Klausur - Semester: SS 2015 - Note 1.7         - anrechenbare Kreditpunkte: 2         SS 2015, Veranstaltung: Übung 1, Essay         Verwendet: Veranstaltung: Übung 1 - Leistungsart: Essay - Semester: SS 2015 - Note 2.7         - anrechenbare Kreditpunkte: 2         SS 2015, Veranstaltung: Seminar 1, Referat         Verwendet: Veranstaltung: Seminar 1 - Leistungsart: Referat - Semester: SS 2015 - Note 1.0         - anrechenbare Kreditpunkte: 2 |
|----------------------------------------------------------------------------------------------------|----------------------------------------------------------------------------------------------------|
| Finished<br>Campus informs you<br>whether the module grade<br>has been successfully<br>confirmed.                                                                                                    | LEISTUNGSNACHWEIS BESTÄTIGEN<br>Modulleistungsnachweis für Matrikelnummer 108055106465 bestätigt.<br>Keine nichtbestätigten Modulleistungsnachweise vorhanden<br>Zurück                                                                                                    |
| For further information and ir support sites for university er Your eCampus-Team                                                                                                    | nstructions regarding Campus, please refer to our user support documents. You can find them on our nployees → www.rub.de/ecampus/campus                                                                                                    |

Created by the eCampus-Team Status: 30.11.2015